このマニュアルでは、ひたちなか市職員採用試験の申込を、インターネット(電子申請)で行う手順 について、画面で解説します。

ここでは、例として「ひたちなか市職員採用試験『事務(一般)【大学卒業程度】」を取り上げますが、 他のどの区分についても同様の手順となります。

1 利用者登録 ・・・2ページ

2 申請内容の入力・送信 ・・・6ページ

3 受験票のダウンロード ・・・8ページ

※このマニュアルの画面は、実際の画面と一部異なる場合がありますので、ご了承ください。

## 1 利用者登録

(1)「いばらき電子申請・届出サービス」ページを開きます。

https://s-kantan.jp/city-hitachinaka-ibaraki-u/offer/offerList\_initDisplay.action

(2)「利用者登録」をクリックします。

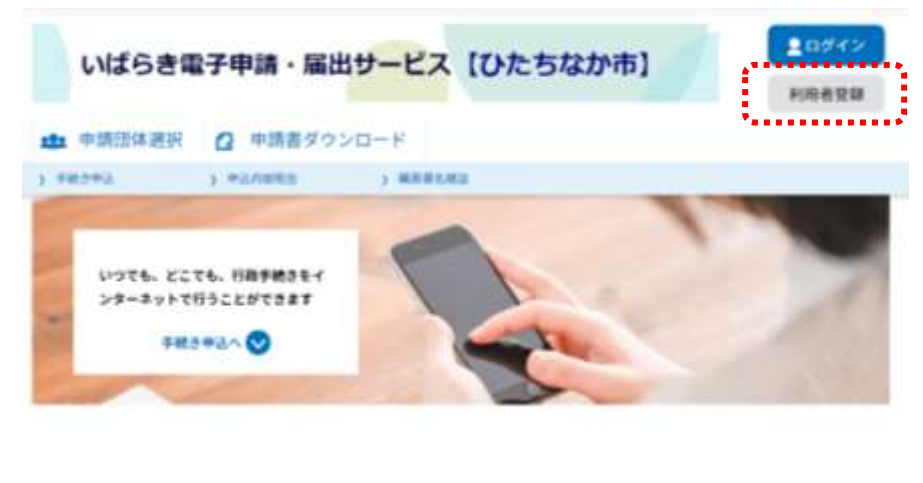

|            | 手続き        | 申込      |           |
|------------|------------|---------|-----------|
| Q ******** | ×-37763682 | RESALTS | Ø #L2+175 |

(3)「利用規約」を確認し、「同意する」をクリックします。

| WWを立分した場合、に彼ら手術<br>夢した情報は、それぞれの手続き<br>し本サービスをご利用される場合                              | さに用し、利用者としてロラインできます。<br>において利用できるため、入力が簡素化されます。<br>は、利用者情報の登録をお勧めします。                                                                         |
|------------------------------------------------------------------------------------|----------------------------------------------------------------------------------------------------|
| <ramas></ramas>                                                                    |                                                                                                    |
| いはらき電子中間・振振サービス利用                                                                  | Altry                                                                                                    |
| 1 前的<br>この頃的は、いばらき電子中語・耳<br>時」といいます、)に対し、インター<br>です。                               | 出サービス(以下「ホサービス」といいます。)を利用して原始的及び発展的内心的时候(以下「構成22<br>ホットを通じて申請・詳EL及び構造・イベント申込みを行う場合の手続について必要な事項を定めるもの                                          |
| 2 利用用的の回動<br>ホワービスを利用して中語・第回用<br>ービスを認知します。ホワービスをご<br>的に同意することができない場合は、<br>とみなします。 | 平純を行うためには、この境内に対象していただくことが必要です。このことを特許に、機成団体は本サ<br>利用された方は、この境内に対象されたものとみなします。何らかの復知によりこの機<br>本サービスなご利用いただくことができません。なお、間面のみについても、この境内に民筆されたもの |
| 3.00810.4/22-18080                                                                 | ERD/JWR                                                                                                    |
| する」ボタンをクリックすること                                                                    | により、この説明に同意いただけたものとみなします。                                                                                                    |

(4)「利用者 ID」に、申請に使用するメールアドレスを入力し、「登録する」をクリックします。

| ORA        |                     |  |
|------------|---------------------|--|
| ) IEA      |                     |  |
| ABD        |                     |  |
| 川田省10(メールア | 「トレス」を入力してくたさい (2)と |  |
|            |                     |  |
| 川用者ID(確認用) | を入力してください 🛷         |  |
| 利用者ID(確認用) | を入力してください 参列        |  |

(5)メール送信完了の画面が表示されたら, (4)で登録したメールアドレスの受信ボックスを 確認します。

| the state of the state of the s | The state state to be |          |  |
|----------------------------------------------------------------------------------------------------|-----------------------|----------|--|
| 1 中胡田体进织                                                                                                    | (2) 申請書ダウン            | /□ド      |  |
| 990993                                                                                                    | 5 1932/10/88          | 3 WAWAMU |  |
|                                                                                                    |                       | 利用者管理    |  |
| メール送信完                                                                                                    | 7(利用者登録)              |          |  |
|                                                                                                    |                       |          |  |

(6)【登録アドレス確認メール】が届いているため、本文に記載されたURLをクリックします。

| ひたちなの市業手中請サービス。                         |
|-----------------------------------------|
| 利用の問題を行っている。その問題でします。                   |
| √2572, 39-19:0075600<br>mp//            |
| ••••••••••••••••••••••••••••••••••••••• |
| 上級の00以にアクセスして残りの機能を入力してください。            |
| このメールの問題なメールです。                         |
| <b>毎初発されましても応答できませんのでご注意ください</b> 。      |

※URLをクリックしても開かない場合は、URLをコピーして、アドレス表示部分に直接貼り 付けて表示してください。

メールが届いてから24時間以内に作業してください。24時間が経過した場合は、再度(1) から手続きを行ってください。

## (7)利用者情報を入力してください。

| **         ###80         Algebra         Algebra         Alge                                                                                                    | 利用者区分                                                               |                                                                         |
|----------------------------------------------------------------------------------------------------|---------------------------------------------------------------------|-------------------------------------------------------------------------|
| ###800                                                                                                    | <b>15</b> A                                                         |                                                                         |
| A27-FEXALTCCR3V       Clap c 設定してください。         A27-FEXALTCCR3V       Clap c 設定してください。         A27-FEXALTCCR3V       Clap c 設定してください。         A27-FEXALTCCR3V       Clap c 設定してください。         A27-FEXALTCCR3V       Clap c 設定してください。         A27-FEXALTCCR3V       Clap c 設定してください。         A27-FEXALTCCR3V       Clap c 設定してください。         A27-FEXALTCCR3V       Clap c 設定してください。         A28-5A7-CCR3V       Clap c 設定してください。         A28-5A7-CCR3V       Clap c 没た         A28-5A7-CCR3V       Clap c 没た         A28-5A7-CCR3V       Clap c 没た         A28-5A7-CCR3V       Clap c 公式         A28-5A7-CCR3V       Clap c 公式         A28-5A7-CCR3V       Clap c 公式         A28-5A7-CCR3V       Clap c 27-FEX-CR3V         A28-5A7-CCR3V       Clap c 27-FEX-CR3V         A29-5E7-CCR3V       Clap c 27-FEX-CR3V         A29-5E7-CCR3V       Clap c 27-FEX-CR3V         A29-5E7-CCR3V       Clap c 27-FEX-CR3V         A29-5E7-CCR3V       Clap c 27-FEX-CR3V         A29-5E7-CCR3V       Clap c 27-FEX-CR3V         A29-5E7-CCR3V       Clap c 27-FEX-CR3V         A29-5E7-CCR3V       Clap c 27-FEX-CR3V         A29-5E7-CCR3V       Clap c 27-FEX-CR3V         A29-5E7-FEX-CR3V <td>利用者ID<br/>登</td> <td>録したメールアドレスが表示されます。</td>                                                                                                    | 利用者ID<br>登                                                          | 録したメールアドレスが表示されます。                                                      |
| 1       自身で設定してください。         2       2         2       2         2       2         2       2         2       2         2       2         2       2         2       2         2       2         2       2         2       2         2       2         2       2         2       2         2       2         2       2         2       2         2       2         2       2         2       2         2       2         2       2         2       2         2       2         2       2         2       2         2       2         2       2         2       2         2       2         2       2         2       2         2       2         2       2         2       2         2       2         2       2 <tr< td=""><td>パスワードを入力してください 65月</td><td></td></tr<>                                                                                                    | パスワードを入力してください 65月                                                  |                                                                         |
| パンワード(確認例)を入力してください(雪)         と名(70ガナ)を入力してください(雪)         と名(70ガナ)を入力してください(雪)         と名(70ガナ)を入力してください(雪)         ・・・・・・・・・・・・・・・・・・・・・・・・・・・・・・・・・・・・                                                                                                    | パスワードは6~30文字、1種類以上の文字で入力してください。<br>使用可能文字は、基本文字、数字です。               | ご自身で設定してください。                                                           |
| Kieses-azal: CCCN         Kieses-azal: CCCN         Kieses-azal: CCCN         Kieses-azal: CCCN         Carlow and a strain and a strain and                                                                                                    | パスワード(確認用)を入力してください                                                 |                                                                         |
| K& (70/07) を入力してください       金角カタカナで入力してください。         K& (70/07) を入力してください       ・・・・・・・・・・・・・・・・・・・・・・・・・・・・・・・・・・・・                                                                                                    | 用にものをもう一種入力してください。                                                  |                                                                         |
| K8 (70ガガ) & 入力してください       全角カタカナで入力してください。         K8 (70ガガ) & 入力してください       ************************************                                                                                                    |                                                                     |                                                                         |
| # 0 0000000       # 0 0000000000000000000000000000000000                                                                                                    | 氏名 (フリガナ) を入力してください (6)3                                            | 全角カタカナで入力してください。                                                        |
| #       ・・・・・・・・・・・・・・・・・・・・・・・・・・・・・・・・・・・・                                                                                                    | 6 (2984) - 6 (2984) -                                               |                                                                         |
| <ul> <li>* ・・・・・・・・・・・・・・・・・・・・・・・・・・・・・・・・・・・・</li></ul>                                                                                                    | 氏名を入力してください 🔕 🕅                                                     |                                                                         |
| 第         第         第         第         第         第         第         第         1         1         1         1         1         1         1         1         1         1         1         1         1         1         1         1         1         1         1         1         1         1         1         1         1         1         1         1         1         1         1         1         1         1         1         1         1         1         1         1         1         1         1         1         1         1         1         1         <                                                                                                    | n .                                                                 | サロゲートペア文字等は使用できません。                                                     |
|                                                                                                    | 性別を選択してください                                                         | 例:吉,丈 など                                                                |
| まままま         ####################################                                                                                                    | 0.82                                                                |                                                                         |
|                                                                                                    | 0 85                                                                |                                                                         |
| #####2xhLtttaw       「郵便番号」を入力した後、「住所検索」ボタンを押下すると、「住所」に町域名までの住所を自動で表示します。         ### いのしてください       (1)         ### いのしてください       (1)         ### いのしてください       (1)         ### いのしてください       (1)         ### いのしてください       (1)         ### いのしてください       (2)         ### いのしてください       (1)         ####***##############################                                                                                                    | R (1930)                                                            |                                                                         |
| パイア・41・11、11、11、11、11、11、11、11、11、11、11、11、11                                                                                                    | 郵便番号を入力してください 🐻                                                     |                                                                         |
| Higher Size weaking and a set of the set of the set of t | ハイフンをしてみたしてください。                                                    |                                                                         |
| *****  「住所」に町域名までの住所を目動で表示します。   地番や、アパート等の名前、部屋番号は、各自で入力してください。   「住所」が自動で表示されない場合は、お手数ですが、市町村名 から地番、アパート等の名前、部屋番号まで、各自で入力して ください。   「住所」が自動で表示されない場合は、お手数ですが、市町村名 から地番、アパート等の名前、部屋番号まで、各自で入力して ください。 <b>確実に連絡を取ることのできるものを</b> 入力してください。 <b>X-ルアドレ21</b> 登録したメールアドレスが表示されます。 <b>X-ルアドレ21 登録したメールアドレスが表示されます。 X-ルアドレ21 登録したメールアドレスが表示されます。 X-ルアドレ21 ※</b>                                                                                                    | λ.7x90 313-0000421130000ε.λ.7t                                      |                                                                         |
| 世新を入力してください     ■     ■     ■     ■     ■     ■     ■     ■     ■     ■     ■     ■     ■     ■     ■     ■     ■     ■     ■     ■     ■     ■     ■     ■     ■     ■     ■     ■     ■     ■     ■     ■     ■     ■     ■     ■     ■     ■     ■     ■     ■     ■     ■     ■     ■     ■     ■     ■     ■     ■     ■     ■     ■     ■     ■     ■     ■     ■     ■     ■     ■     ■     ■     ■     ■     ■     ■     ■     ■     ■     ■     ■     ■     ■     ■     ■     ■     ■     ■     ■     ■     ■     ■     ■     ■     ■     ■     ■     ■     ■     ■     ■     ■     ■     ■     ■     ■     ■     ■     ■     ■     ■     ■     ■     ■     ■     ■     ■     ■     ■     ■     ■     ■     ■     ■     ■     ■     ■     ■     ■     ■     ■     ■     ■     ■     ■     ■     ■     ■     ■     ■     ■     ■     ■     ■     ■     ■     ■     ■     ■     ■     ■     ■     ■     ■     ■     ■     ■     ■     ■     ■     ■     ■     ■     ■     ■     ■     ■     ■     ■     ■     ■     ■     ■     ■     ■     ■     ■     ■     ■     ■     ■     ■     ■     ■     ■     ■     ■     ■     ■     ■     ■     ■     ■     ■     ■     ■     ■     ■     ■     ■     ■     ■     ■     ■     ■     ■     ■     ■     ■     ■     ■     ■     ■     ■     ■     ■     ■     ■     ■     ■     ■     ■     ■     ■     ■     ■     ■     ■     ■     ■     ■     ■     ■     ■     ■     ■     ■     ■     ■     ■     ■     ■     ■     ■     ■     ■     ■     ■     ■     ■     ■     ■     ■     ■     ■     ■     ■     ■     ■     ■     ■     ■     ■     ■     ■     ■     ■     ■     ■     ■     ■     ■     ■     ■     ■     ■     ■     ■     ■     ■     ■     ■     ■     ■     ■     ■     ■     ■     ■     ■     ■     ■     ■     ■     ■     ■     ■     ■     ■     ■     ■     ■     ■     ■     ■     ■     ■     ■     ■     ■     ■     ■     ■     ■     ■     ■     ■     ■     ■     ■     ■     ■     ■     ■     ■     ■     ■     ■     ■     ■     ■     ■     ■     ■     ■     ■     ■     ■     ■     ■     ■     ■     ■     ■     ■     ■    | #284 CX#8                                                           | 「住所」に町域名までの住所を自動で表示します。                                                 |
|                                                                                                    | 住所を入力してください 👩                                                       | ・ 地番や、アバート等の名前、部屋番号は、各目で人力して<br>・ / / / / / / / / / / / / / / / / / / / |
| 「住所」が自動で表示されない場合は、お手数ですが、市町村名 から地番、アパート等の名前、部屋番号まで、各自で入力して ください。 <b>福実に連絡を取ることのできるものを 入力してください スカしてください。 メールアドレス1 登録したメールアドレスが表示されます。 メールアドレス2を入力してください 番組織のチールアドレスの表示されます。</b>                                                                                                    | 9.8                                                                 |                                                                         |
|                                                                                                    | 電話番号1を入力してください                                                      | 「住所」が自動で表示されない場合は、お手数ですが、市町村名                                           |
| A / # # # # # # # # # # # # # # # # # #                                                                                                    | ハイフンは世界で入力してくたさい。                                                   | から地番,アパート等の名前,部屋番号まで,各自で入力して                                            |
| 電話番号2を入力してください<br>Aプメントは代書で入力してください<br>入力してください。<br>スカルしてください。<br>メールアドレス1<br>登録したメールアドレスが表示されます。<br>メールアドレス2を入力してください<br>か響響な - A 5 5 低したいよールアドレスを登録できた。<br>またはのはのから、またメール時間ののなどの表示した。<br>定期のない可能性がありませので、様年の成長できたのところ。                                                                                                    | 入力师 112 345 6789 # 2.14 02234567892 入力                              | ください。                                                                   |
| <pre> RM番号2を入力してください Aカしてください。 Aカしてください。 Aカしてください。 Xールアドレス1  B 録したメールアドレスが表示されます。  Xールアドレス2を入力してください  M####、-A########できれ、 ######のメーA7FL3の時か、##メール時期の学校#示解#EC#5. SBnti-Himff がらりまれば、携帯の時間ではない。 </pre>                                                                                                    |                                                                     | 確実に連絡を取ることのできるものを                                                       |
| A # 2 # 2 # 2 # 2 # 2 # 2 # 2 # 2 # 2 #                                                                                                    | 電話番号2を入力してください                                                      | 入力してください。                                                               |
| メールアドレス1     登録したメールアドレスが表示されます。       メールアドレス2を入力してください          ・・・・・・・・・・・・・・・・・・・・・・・・・・・・・                                                                                                    | ハイフンは在来で入力してください。<br>入力学D 012-345-4789 または0323456789日入力             |                                                                         |
| メールアドレス1 登録したメールアドレスが表示されます。 メールアドレス2を入力してください 内部構成のメールアドレス2を入力してください 内部構成のメールアドレスの発音、進歩メール対策の受信を表現ましょう。 実際れない可能性がありますので、携帯の構成をご構成したさい。                                                                                                    |                                                                     | ]                                                                       |
| 登録したメールアドレスが表示されます。<br>メールアドレス2を入力してください<br>商業業成本へも大学型したいメールアドレスが表示されます。<br>電業業品のメールアドレスを登録できます。<br>電券業品のメールアドレスの場合、進業メール対策の受望を告報またより、<br>変換れない-同時性がありますかで、携帯の感染をご業態ください、                                                                                                    | X-117FL21                                                           |                                                                         |
| メールアドレス2を入力してください<br>各種繊維メールを安容したいメールアドレスを登録できます。<br>■教育電話のメールアドレスの時名、課意メール対策等の受益新名設定により、<br>変数れない可能性がありますので、携帯の破裂をご確認ください。                                                                                                    | ······ 登                                                            | 録したメールアドレスが表示されます。                                                      |
| 各種勝葉メールを安信したいメールアドンスを登録できます。<br>※務整電話のメールアドレスの発音、波動メール対策等の安信形形況定により、<br>安和れない弓級性がありますので、後期の規定をご確認ください。                                                                                                    | メールアドレス2を入力してください                                                   |                                                                         |
| 変動れない可能性がありますので、携帯の接受をご確認ください。                                                                                                    | 商業業業メールを安全したいメールアドレスを登録できます。<br>■教育課題のメールアドレスの発行、課業メール対策者の学校が不同すべい。 |                                                                         |
|                                                                                                    | 空間れない吊線性がありますかで、携帯の線空をご確認ください。                                      |                                                                         |
|                                                                                                    |                                                                     |                                                                         |
|                                                                                                    | · · · · · · · · · · · · · · · · · · ·                               |                                                                         |

(8)入力内容を確認し、「登録する」をクリックします。登録が完了すると、(4)で登録したメ ールアドレスに以下のような【利用者情報お知らせ】メールが届きます。

|                                | <b>以下の内容で登録してよろしいですか?</b> |  |  |
|--------------------------------|---------------------------|--|--|
| 5 <b>7</b> 88.9                | BA .                      |  |  |
| 08810                          |                           |  |  |
| £8 (フリガナ)                      | 9>2 909                   |  |  |
| £&                             | 人事 土草                     |  |  |
| 191                            | 教性                        |  |  |
|                                | 3128501                   |  |  |
| 1/6                            | Oたちなか市業石(Q-10-1)          |  |  |
| E7###1                         | 0292730111                |  |  |
| 1318 MJ                        |                           |  |  |
| K-87FV31                       |                           |  |  |
| -3.7 FL 32                     |                           |  |  |
|                                | < 1,0~R5                  |  |  |
| ロたちない市場子中間9~1<br>のたちない市場子中間9~1 |                           |  |  |
| No. 12 No. 12 No. 10           |                           |  |  |

ALC: 100 100 100 100

## 2 申請内容の入力・送信

(1)「いばらき電子申請・届出サービス」ページを開き、利用者 I D とパスワードを使って、「ロ グイン」します。

| 利用者管理                                                                                            |                   |
|--------------------------------------------------------------------------------------------------|-------------------|
| 利用者ログイン                                                                                          |                   |
| 既に利用者登録がお済みの方                                                                                    |                   |
| 利用者IDを入力してください                                                                                   |                   |
|                                                                                                  |                   |
| 利用有意保持に使用したメールアドレス。<br>または各手続の哲当原則から覚嘆したIDをご入力ください。                                              |                   |
| パスワードを入力してください                                                                                   |                   |
|                                                                                                  |                   |
| 料売者登録時に営定していたたいたパスワード、<br>または各手続の想任研教から覚懐したパスワードをご入力ください。<br>あれた場合、「パスワードを忘れた場合はこちら」より再設定してください。 |                   |
| メールアドレスを変更した場合は、ログイン後、利用者信頼のメールアドレスを変更ください。                                                      |                   |
|                                                                                                  | 132-resine Marcel |
| 070. >>                                                                                          |                   |

(2)トップ画面から採用試験の受験申込をクリックします。

| 検索キーウ                              | - 14                                                                                                    | MAJA2173                                                    |
|------------------------------------|----------------------------------------------------------------------------------------------------|-------------------------------------------------------------|
| NOR BIT                            |                                                                                                    | ■ 編入が利用である手続き まんが利用である手続き                                   |
|                                    |                                                                                                    | BOZACHERS >                                                 |
|                                    |                                                                                                    | ( Trigent >)                                                |
|                                    |                                                                                                    |                                                             |
|                                    | -                                                                                                    |                                                             |
| ¶R∂-                               | 見                                                                                                    |                                                             |
| <b>FR전</b><br>2022年019             | 見<br>56 (18079                                                                                                    | き 接点                                                        |
| FRA<br>20224019<br>80288.          | 11<br>11<br>11<br>11<br>11<br>11<br>11<br>11<br>11<br>11<br>11<br>11<br>11                                                                                                    | 9 182<br>• 182<br>• 182<br>• 182<br>• 182<br>• 182<br>• 182 |
| ТКа<br>2020-014<br>80 <b>н</b> а [ | 見<br>11月11日<br>11月11日<br>1月11日<br>1月111日<br>1月111日<br>1月1111日<br>1月111日<br>1月1111日<br>1月1111<br>1月11111<br>1月11111<br>1月11111<br>1月11111<br>1月11111<br>1月111111 | e Hiti<br>Na ▼ ##### 2001#13(##) ▼                          |
| FR3<br>20220019<br>2028019         | 見<br>58 119679<br>文明94188 1                                                                                                    | e ikg<br>INN ▼ #582# 2017"385 ▼<br>1 2 3 3~ ##^             |

(3) 各設問項目の指示に従って入力し、ファイルを添付します。

「氏名」,「氏名(フリガナ)」,「郵便番号」,「現住所」,「電話番号」は,「利用者登録」で入力した 内容が自動で表示されます。 (4) 確認欄をチェックし、「確認へ進む」をクリックします。

| にお、私は、10時期内に第1755世時時代を | 7.41歳としており、この中込内容のすべての記載車時に相違わりません。 |
|------------------------|-------------------------------------|
|                        |                                     |
| 上記記載率値を確認し、基連しなけれ      | nはチェックしてください。                       |
|                        |                                     |

(5) 確認後、「申込む」をクリックします。

申込完了画面が表示されたら、申込作業は完了です。

なお,表示されている「整理番号」と「パスワード」は必ずメモ等に控えて,大切に保存ください。

| 申込完了                              |                                                       |  |  |  |
|-----------------------------------|-------------------------------------------------------|--|--|--|
| 相5年度ひたちなが市職員採用試験中込の手続きの中込を受付しました。 |                                                       |  |  |  |
|                                   | 下記の整理器号とバスワードを記載したメールを送信しました。                         |  |  |  |
|                                   | メールアドレスが振っていたり、フィルタ等を設定されている場合、<br>メールが幅かない可能性がございます。 |  |  |  |
|                                   |                                                       |  |  |  |
|                                   |                                                       |  |  |  |

型理論号 とバスワードは、今後申込状況を確認する際に必要となる大切な面号です。 特にバスワードは他人に知られないように保管してください。

なお、内容に不備がある場合は別途メール、または、お電話にてご連絡を差し上げる事があります。

(< 一覧へ渡る

- 3 受験票のダウンロード
- (1)8月下旬に、「受験票」をアップロードした旨のメールが届きます。

(2)「いばらき電子申請・届出サービス」のトップ画面から「申込内容照会」をクリックします。

| いばらき     | 電子申請 · 届     | 出サービス(ひたちなか市) | 20ダイン |
|----------|--------------|---------------|-------|
| 0.10.50  |              |               | 利用者發展 |
| ▲ 中請団体選択 | 税 🔐 申請書ダウ    | マンロード         |       |
| 18294    | 5. PUMINE    | 1 85 85.402   |       |
| -        |              |               | 1     |
| 1.0TE. 1 | どこでも、行政手続きをイ |               |       |
| ンターネット   | トで行うことができます  |               |       |

(3)2(5)で発行された整理番号とパスワードを入力し、「照会する」をクリックします。

| 中込照会             |                                                                                     |  |
|------------------|-------------------------------------------------------------------------------------|--|
| 整理器号             | と入力してください                                                                           |  |
|                  |                                                                                     |  |
| 100700<br>100995 | - 11 - 11 - 11 - 11 - 1<br>גלכדסט.                                                  |  |
| パスワート            | 「を入力してください                                                                          |  |
|                  |                                                                                     |  |
| 中島東了高島<br>パスワードを | INN A-ALENDONA<br>EXACTEON                                                          |  |
|                  | 発酵番号は半角数学、パスワードは半角装数子(英学:大文学・小文学)で入力して下さい。<br>前後にスペースが入ると正しく認識されず、損会できませんのでご注意ください。 |  |
| 1121             | ン後に申込を行われた方は、ログインしていただくと、整理番号やパスワードを使用せずに現合できます。                                    |  |
|                  |                                                                                     |  |

(4)「返信添付ファイル」に添付されている「受験票」をダウンロードします。

|                                | 申込内容報会                                                                  |
|--------------------------------|-------------------------------------------------------------------------|
| 中这时间                           |                                                                         |
| 弘内資を兼詳してください。<br>単位ファイルは一度パソコン | >に個存してから離くようにしてください。                                                    |
| F#26                           |                                                                         |
| 2484                           |                                                                         |
| N-WOT:R                        | (448-2) (448-2)                                                         |
| 6482                           | 3022年6月7日10時55日 温電ファイルアップロード<br>3022年6月7日9時53日 保健<br>2022年6月6日17時41日 単点 |
| 適応即付ファイル1                      | 5888                                                                    |
| 建寧項                            | ***************************************                                 |
| 6194                           | Pitt                                                                    |
|                                | 伝達単現はありません。                                                             |

<参考>「処理状況」欄について

| 「処理状況」欄の内容 | 状態                            |
|------------|-------------------------------|
| 処理待ち       | 申請内容が送信され、総務部人事課で内容を確認している状態  |
| 返却中        | 申請内容に不備があり、受験者に修正依頼している状態     |
| 処理中(返信未)   | 総務部人事課での内容確認が終了し、申込の受付が完了した状態 |
| 処理中(返信済)   | 受験票がアップロードされている状態             |
| 完了         | 受験票をダウンロード済みの状態               |